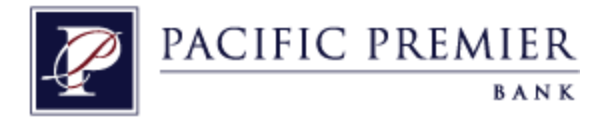

# Quicken Essentials and Quicken Mac 2015 Conversion Instructions

Quicken Essentials and Quicken Mac 2015

**Express Web Connect** 

## **Table of Contents**

| TABLE OF CONTENTS 1 |                                                                                                    | 1      |
|---------------------|----------------------------------------------------------------------------------------------------|--------|
| INTRODUCTIO         | N                                                                                                    | 2      |
| DOCUMENTAT          | ION AND PROCEDURES                                                                                     | 2      |
| Task 1:<br>Task 2:  | Conversion Preparation                                                                                 | 2<br>2 |
| Task 3:<br>Task 4:  | Deactivate Your Account(s) At Independence Bank<br>Re-activate Your Account(s) at Pacific Premier Bank | 2<br>3 |

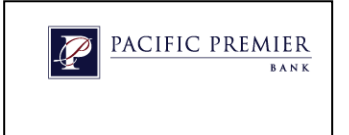

## Introduction

As **Independence Bank** completes its system conversion to **Pacific Premier Bank**, you will need to modify your Quicken settings to ensure the smooth transition of your data. To complete these instructions, you will need your **[User ID and Password]** for the **Independence Bank** and **Pacific Premier Bank** websites.

It is important that you perform the following instructions exactly as described and in the order presented. If you do not, your service may stop functioning properly. This conversion should take 15–30 minutes.

**IMPORTANT:** These instructions are divided into **<u>2 Phases</u>** 

- Phase 1 must be completed before [5:00pm PT, 4/09/2018].
- Phase 2 must be completed on or after [4/13/2015].

<u>Phase 1</u>: This Phase is time sensitive and **must** be completed **before [5:00pm PT,** 4/09/2015].

### **Documentation and Procedures**

#### **Task 1: Conversion Preparation**

- Backup your data file. For instructions to back up your data file, choose Help menu > Search. Search for *Backing Up*, select Backing up data files, and follow the instructions.
- Download the latest Quicken Update. For instructions to download an update, choose Help menu > Search. Search for Updates, select "Check for Updates," and follow the instructions.

#### Task 2: Connect to Independence Bank

- 1. Select your account under the **Accounts** list on the left side.
- 2. Choose Accounts menu > Update Selected Online Account.
- 3. Repeat this step for each account (such as checking, savings, credit cards, and brokerage) that you use for online banking or investing.

#### Task 3: Deactivate Your Account(s) At Independence Bank

- 1. Select your account under the **Accounts** list on the left side.
- 2. Choose **Accounts** menu > **Settings**.
- 3. Remove the checkmark from **I want to download transactions**.
- 4. Click **Save**.
- 5. Click **Continue** when asked to confirm this deactivation.
- 6. Repeat steps 2 5 for each account at **Independence Bank.**

Phase <u>2</u>: This Phase is time sensitive and **must** be completed **on or after** [4/13/2015].

#### Task 4: Re-activate Your Account(s) at Pacific Premier Bank

- 1. Select your account under the **Accounts** list on the left side.
- 2. Choose Accounts menu > Update Selected Online Account.
- 3. Check the box I want to download transactions and click Assist me.
- 4. Enter *Pacific Premier Bank* in the Search field and click **Continue**.
- 5. Type your **User Id** and **Password** and click **Continue**.
- 6. If the bank requires extra information, enter it to continue.

**NOTE:** Select "Quicken Connect" for the "Connection Type" if prompted.

 In the "Accounts Found" screen, ensure you associate each new account to the appropriate account already listed in Quicken. Under the Action column, select "Link" to pick your existing account.

**IMPORTANT:** Do **NOT** select "**ADD**" under the action column.

- 8. Repeat step 7 for each additional account you wish to download into Quicken.
- 9. Click **Continue**.

Thank you for making these important changes!